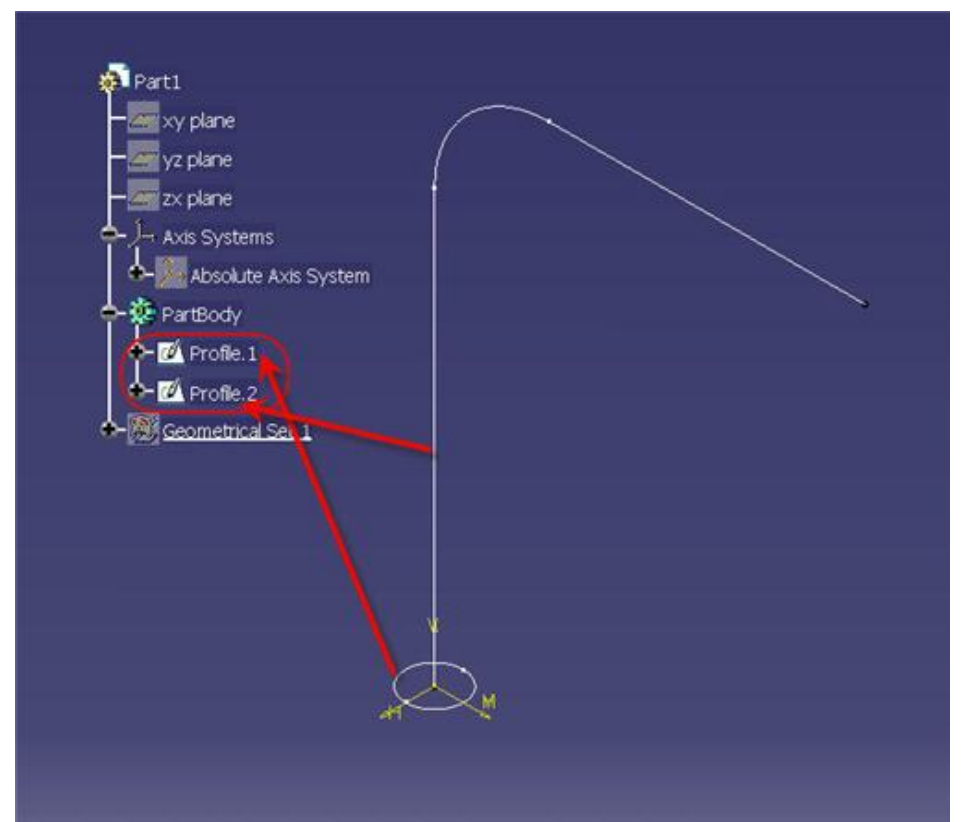

Please follow the Guidelines to create a Helix with Line Command and which is not possible in Helix.

First we have to create the Profiles as shown in the image.

Then we have to create a Swept Surface by using the profiles as shown below.

After that we have to create a point in the edge of the Sweep Surface by using the point command as like below.

Then we have to select the line command and select line type as Angle/Normal to Curve as shown in below image.

Here we can maintain the Pitch in the Angle Value & the Height in End point value.

Finally we get the Helix Curve from Line command

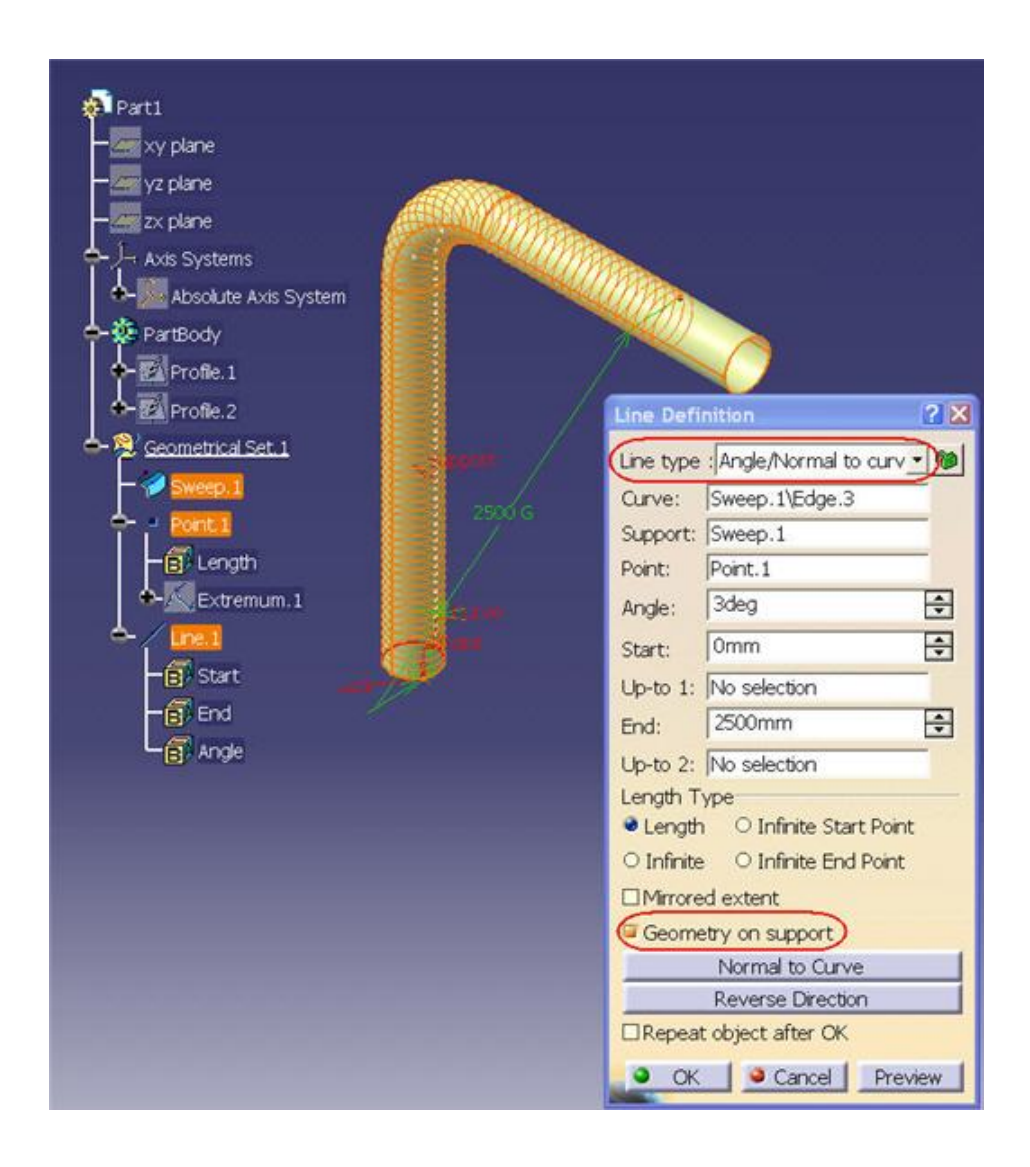